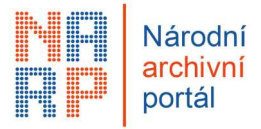

Na základě doporučení archivářek a archivářů jsme připravili změny, které by měly zpřehlednit práci při výběru archiválií, projeví se zejména v části "Výběr entit".

#### První sada změn obsahuje:

- 1. Optimalizace prostoru pro výběr entit
- 2. Ikona pro příznak stažitelné komponenty umístěna přímo do pole s názvem komponenty
- 3. Pro orientaci v úrovních přidány ikony pro naznačení, zda se jedná o komponentu/dokument/spis/věcnou skupinu
- 4. Zobrazení formy uchování u komponent
- 5. Nastavení filtru pro export excel souboru
- 6. Zobrazení názvu SIP balíčku, do nějž entita patří
- 7. V historii řízení se zaznamenává událost "smazání SIP balíčku"
- 8. Upraven text hlášky pro odeslání do ePředání

(https://portaltest.nacr.cz od 3. 2. 2022; https://portal.nacr.cz)

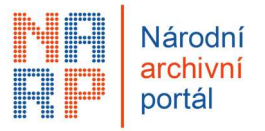

### 1. Optimalizace prostoru pro výběr entit

Nově máte možnost zvětšit si centrální pracovní plochu pomocí šipek, které skryjí či otevřou pravou nebo levou část

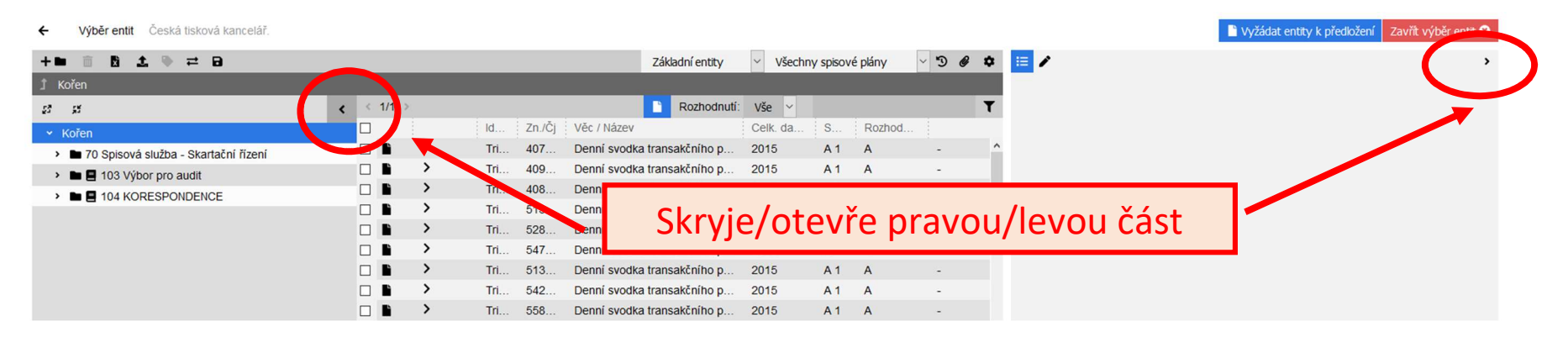

2. Ikona pro příznak stažitelné komponenty umístěna přímo do pole s názvem komponenty (souboru)

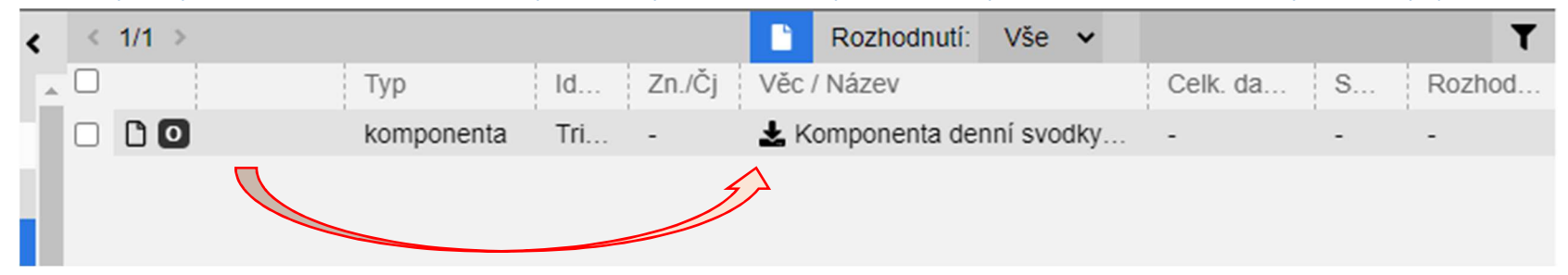

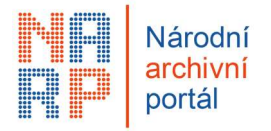

3. Pro orientaci v úrovních přidány ikony pro naznačení, zda se jedná o

# komponentu/dokument/spis/věcnou skupinu Doku A Identifik... Zn./Cj Věc / Název

Komponenta

|   | Identifik | Zn./Cj | Věc / Název                      | Celk. da | S   | Rozhod |   |
|---|-----------|--------|----------------------------------|----------|-----|--------|---|
| • | eSSL:R    | ST     | Analogový vlastní                | 2020     | S 5 | S      | - |
|   | eSSL:b8   | -      | RT_STCSPS_0004700_DocumentHistor | -        | -   | -      | - |

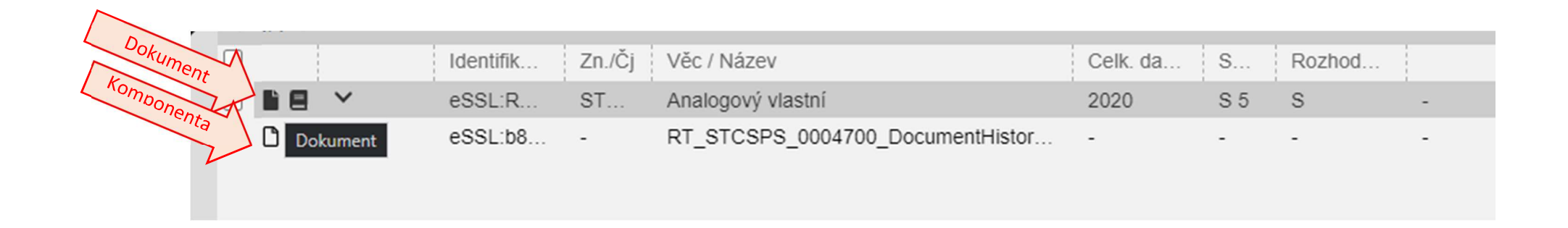

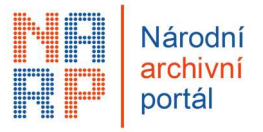

### 4. Přidány ikony pro zobrazení formy uchování komponenty

- Zobrazeno podle metadat komponenty uvedených v mets.xml. Tzn. soubor ke stažení může a nemusí být obsažen.
- Může nabývat hodnot:

"originál ve výstupním datovém formátu" (F)

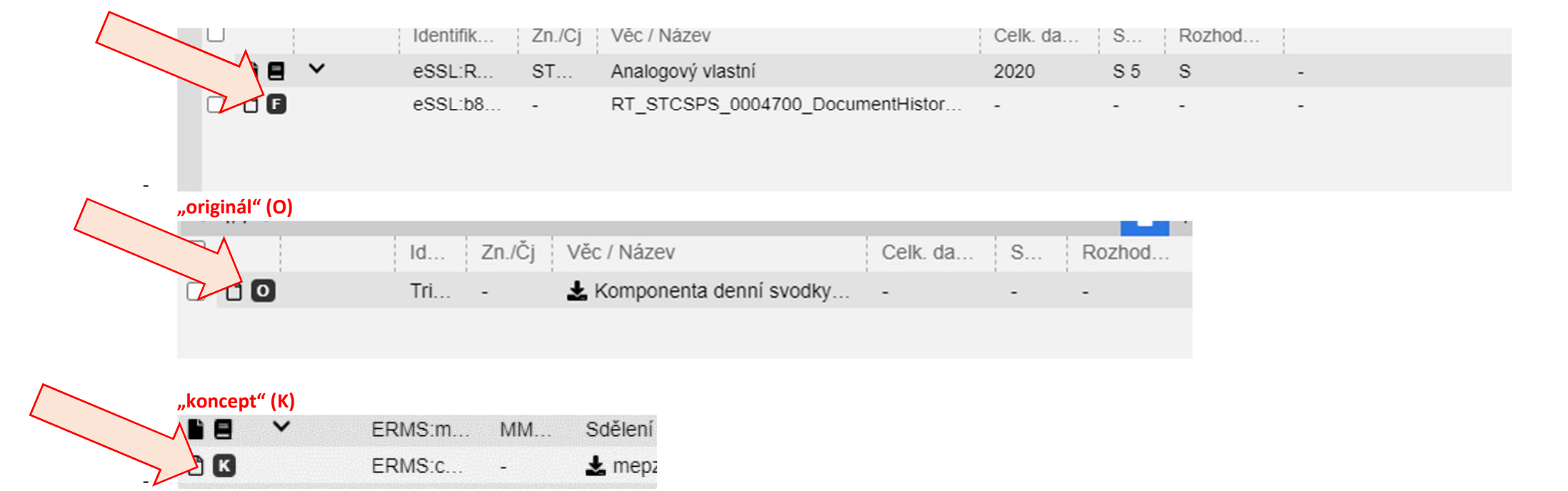

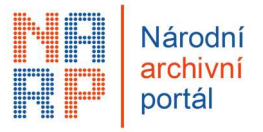

### 5. Nastavení filtru pro export excel souboru

Při stažení excel souboru pro práci off-line máte nově možnost zadat:

- zda má být generován pouze pro základní entity (spisy, dokumenty vložené přímo do věcné skupiny) nebo pro všechny entity
- zda má být generován pro celý skartační návrh, nebo pouze pro určitou věcnou skupinu.

| <ul> <li>✓ Výběr optit</li> <li>+ ■ I I I ,</li></ul> | <ol> <li>Zakliknout ikonu p<br/>stažení</li> </ol> | ro<br>Základní entity ✓ Všechny spisové plány ✓ ᠑ & ♥ | , |
|-------------------------------------------------------|----------------------------------------------------|-------------------------------------------------------|---|
| 53 55 K < 1/1                                         | >                                                  | 🗋 Rozhodnutí: Vše 🗸 🍸                                 |   |
| ✓ Kořen                                               | Id Zn./Čj Věc / Název                              | Celk. da S Rozhod                                     |   |
| 🗸 🖿 🖪 208.2 Vyjádření EIA, SEA                        | GI OZ Žádost o stano                               | ovisko EIA - Ka 2009-2015 A 5 A -                     |   |
| La E Žádost o stanovisko EIA                          |                                                    |                                                       |   |

#### Postup stažení excel soubru pro práci off-line:

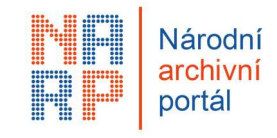

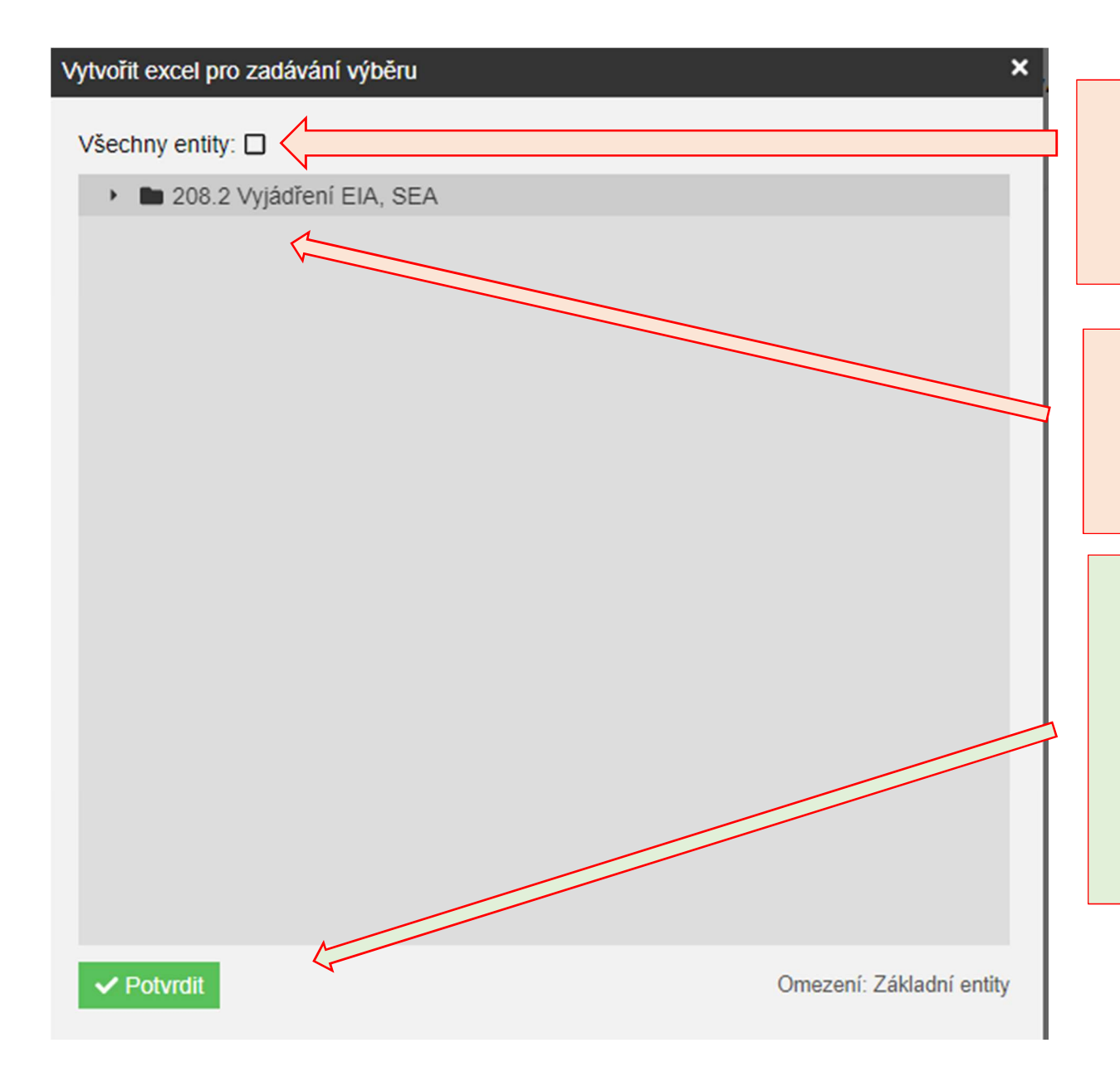

 Zakliknout, zda chcete generovat pro všechny entity (tzn. i pro dokumenty ve spisu)

 3. Vyznačit, pokud chcete generovat pouze pro určitou věcnou skupinu

4. Potvrdit (nebudete-li nic volit a vyznačovat, seznam se vygeneruje v původní podobě, tzn. pouze základní entity a všechny věcné skupiny v návrhu)

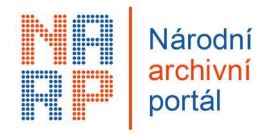

|                                     | 6. Zobrazeni nazvu SIP balicku, jimz byla entita do navrhu vlozena |      |     |    |             |                               |            |      |        |   |     |                                                    |   |
|-------------------------------------|--------------------------------------------------------------------|------|-----|----|-------------|-------------------------------|------------|------|--------|---|-----|----------------------------------------------------|---|
| 8                                   |                                                                    |      |     | Za | ákladní ent | tity 🗸 Všechny spisové plá    | ny         |      |        | ~ | D Ø | e 🔲 🧹 🤟                                            | > |
|                                     | Kořen                                                              |      |     |    |             |                               |            |      |        |   |     |                                                    |   |
| 53                                  | <u>بت</u> <b>۲</b>                                                 | < 1/ | 1 > |    |             | B Rozh                        | odnutí: Vš | ie 🗸 |        |   | T   | ▼ SIP03_00spis                                     |   |
| •                                   | Kořen                                                              | _    |     | ld | Zn./Čj      | Věc / Název                   | Celk. da.  | S    | Rozhod |   | _   |                                                    | í |
| >                                   | 33 ZŘIZOVACÍ LISTINY, ZAKLÁDACÍ DOKUMEN                            |      | >   | E  | Spi         | Žádost o součinnost se zřizov | 2012       | Α5   | ×      | - |     | Identifikátor                                      |   |
| >                                   | 183 Schůze vlády a Výboru pro EU a Porady e                        |      | >   | G  | MK          | Návrh rozpočtu Státního zem   | 2009       | S 5  | A      | - |     | ERMS:identifikátor spisu_01                        |   |
| , , , , , , , , , , , , , , , , , , |                                                                    |      | >   | G  | MK          | Výroční zpráva o činnosti Poz | 2009       | S 5  | А      | - |     | Věc / Název<br>Žádost o součinnost se zřizovatelem |   |
|                                     |                                                                    |      |     |    |             |                               |            |      |        |   |     | Spisová značka<br>SpisEN 200/2012                  |   |
|                                     |                                                                    |      |     |    |             |                               |            |      |        |   |     | Datace                                             |   |
|                                     |                                                                    |      |     |    |             |                               |            |      |        |   |     | -                                                  |   |
|                                     |                                                                    |      |     |    |             |                               |            |      |        |   |     | 2012                                               |   |
|                                     |                                                                    |      |     |    |             |                               |            |      |        |   |     | Související osoby                                  |   |

## C. Zahrazaní názyu CID halížku jímž hyla antita do návrhu vlaža

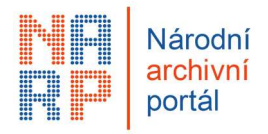

### 7. V historii řízení se zaznamenává událost "smazání balíčku"

|   |                                                           |            | Historie            |                      |          |                   | × |  |  |
|---|-----------------------------------------------------------|------------|---------------------|----------------------|----------|-------------------|---|--|--|
|   | Národní archiv                                            |            | < 1/1 >             |                      |          |                   |   |  |  |
|   |                                                           |            | Čas události        | Typ události         | Uživatel | Popis             |   |  |  |
|   |                                                           |            | 1. 2. 2022 15:31:06 | Smazání balíčků      |          | Nevalidní:5       |   |  |  |
| ÷ | Podrobnosti řízení Česká tisková konselář.                |            | 1. 2. 2022 15:29:28 | Data UPL stažena     |          | Počet balíčků:108 |   |  |  |
|   | -D                                                        |            | 1. 2. 2022 15:23:59 | UPL požadavek        |          | 3170              |   |  |  |
|   |                                                           | ▲ <u> </u> | 1. 2. 2022 15:23:56 | Řízení bylo založeno |          |                   |   |  |  |
|   |                                                           |            | 13                  |                      |          |                   |   |  |  |
|   | CZNDA100000010ESK1842                                     |            | 13                  |                      |          |                   |   |  |  |
|   | Typ řízení                                                | 0 1        | 13                  |                      |          |                   |   |  |  |
|   | SIP                                                       |            | 13                  |                      |          |                   |   |  |  |
|   | Výběr entit                                               |            | 13                  |                      |          |                   |   |  |  |
|   | Archiv pro posouzení návrhu<br>Národní archiv (100000010) |            | 13                  |                      |          |                   |   |  |  |
|   | Původce                                                   |            | 13                  |                      |          |                   |   |  |  |

#### 8. Upraven text hlášky pro odeslání do ePředání

Aby bylo více jasné, že zakládáme ePředání a již nebude možné měnit rozhodnutí ve skartačním řízení (po uplynutí lhůty pro námitky, příp. po vzdání se námitek).

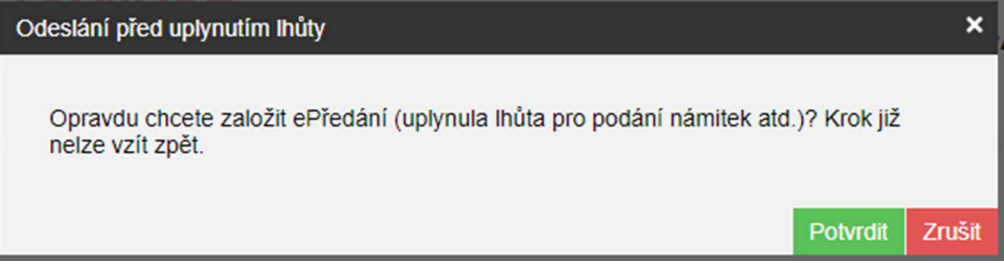